# Laboratorio de Sistemas Operativos y Redes

Guía de Instalación y uso de:

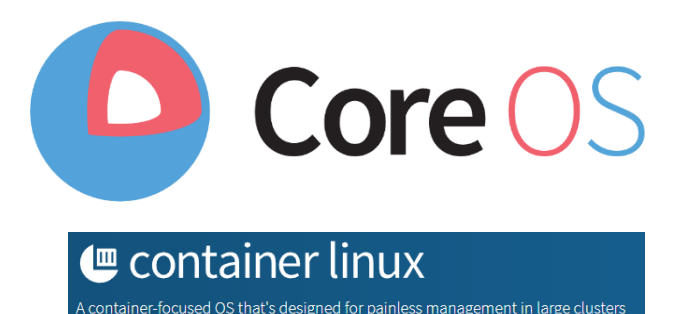

Rodrigo García Agustín Tupilojón

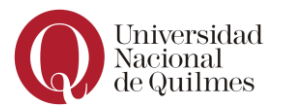

# **INDICE DE CONTENIDOS**

| 1. INTRODUCCIÓN                         | 4  |
|-----------------------------------------|----|
| 1.1. ¿QUÉ ES COREOS?                    | 4  |
| 1.2. CONTAINERS                         | 5  |
| 1.3. Sytemd                             | 7  |
| 1.4. CLUSTER                            | 8  |
| 1.4.1. FLEET                            | 9  |
| 1.4.2. KUBERNETES                       | 10 |
|                                         |    |
| 2. INSTALACIÓN                          | 11 |
| 2.1. PLATAFORMA                         | 11 |
| 2.2. PRIMEROS PASOS                     | 11 |
| 2.2.1. VIRTUAL BOX                      | 11 |
| 2.2.2. COREOS                           | 11 |
| 2.3. PROCEDIMIENTO MANUAL               | 11 |
| 2.3.1. Воотео                           | 12 |
| 2.3.2. INSTALACIÓN                      | 15 |
| 2.4. PROCEDIMIENTO AUTOMATIZADO         | 21 |
| 2.4.1. GIT                              | 21 |
| 2.4.2. VAGRANT                          | 21 |
| 2.4.3. CLONE                            | 21 |
| 2.4.4. INSTALACIÓN                      | 28 |
| 2.5. ERRORES POSIBLES EN LA INSTALACIÓN | 31 |

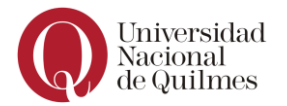

# **INDICE DE FIGURAS**

| Figura 1 - Virtual Machines                     | 5    |
|-------------------------------------------------|------|
| Figura 2 - Containers                           | 6    |
| Figura 3 - Comparativa motor de contanerización | 6    |
| Figura 4 - Clustering                           | 8    |
| Figura 5 - Flujo de trabajo en Fleet            | 9    |
| Figura 6 - Arquitectura Kubernetes              | . 10 |

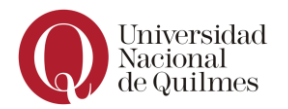

# 1. INTRODUCCIÓN

# 1.1.¿QUÉ ES COREOS?

Recientemente adquirido por Red Hat y rebautizado como Container Linux, **CoreOS** es un sistema operativo ligero de código abierto basado en el kernel de Linux y diseñado para proporcionar la infraestructura para los despliegues en clúster, mientras se centra en la automatización, facilidad de despliegue de aplicaciones, seguridad, fiabilidad y escalabilidad.

Como sistema operativo, CoreOS ofrece sólo las funcionalidades mínimas necesarias para la implementación de aplicaciones dentro de contenedores de software, junto con mecanismos incorporados para el descubrimiento de servicios y el intercambio de configuración.

Los mecanismos principales utilizados son:

• etcd.

Administración y sincronismo de clústers.

• fleetd y kubletd.

Provisionador de aplicaciones para clústers.

systemd.

Sistema para administrar el inicio y la terminación de los procesos, tanto del kernel CoreOS como de las aplicaciones en containers.

docker y rkt.

Plataformas para la administración de containers.

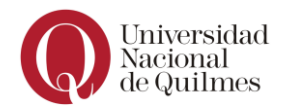

# 1.2. CONTAINERS

CoreOS no ejecuta ningún servicio o aplicación de manera directa, sino que, a diferencia del resto de los sistemas operativos, lo hace a través de containers administrados ya sea por **Docker** o por **RKT**. Esta característica es lo que los hace un sistema operativo liviano y, en consecuencia, confiable y estable.

La adopción de containers viene ganando muchos adeptos para la virtualización de aplicaciones y hasta otros sistemas operativos (basados en Linux) ya que mejora el rendimiento de los recursos del **host** (hardware utilizado para 'montar' los servicios). Las ventajas de la containerización es que evita la reserva de recursos del **host** (RAM, disco, CPU) compartiéndola de manera aislada (procesos independientes) entre las aplicaciones dándole mayor escalabilidad en cuanto a la cantidad de servicios. Por otro lado, el tiempo de creación y disponibilidad de una aplicación es incomparablemente superior, y, además, son portables.

A continuación, se muestra la comparativa gráfica entre ambos mecanismos de virtualización.

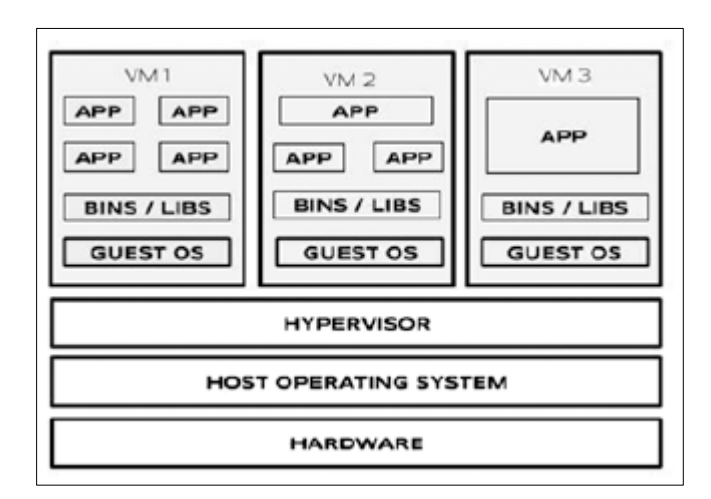

Figura 1 - Virtual Machines

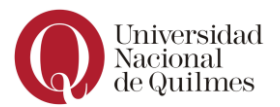

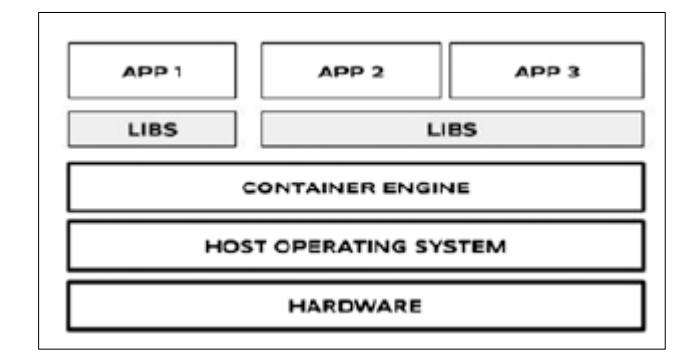

Figura 2 - Containers

CoreOS utiliza docker como contenedor para implementar servicios dentro del cluster, este contender permite asociar un servicio con su modulo en una imagen independiente del servicio. Esto permite evitar cualquier construcción de un entorno de compilación y reconstrucción de imagen en la plataforma y así cierra la brecha entre desarrollo e implementación de un servicio

Nuevamente, la ventaja de este sistema comparada con otras distribuciones de linux es que al no tener softwares instalados ni bibliotecas como apt, yum, etc, lo hace un sistema super ligero y liviano.

El mercado está siendo monopolizado por Docker (por sobre otras plataformas de administración de containers como por ejemplo LXC y su complemento LXD). Sin embargo, a medida que es robustecido por los requerimientos del mercado por el otro lado la visión de los diseñadores de CoreOS los llevó a crear una nueva plataforma denominada **rkt** que mejora el rendimiento y la aislación de los procesos.

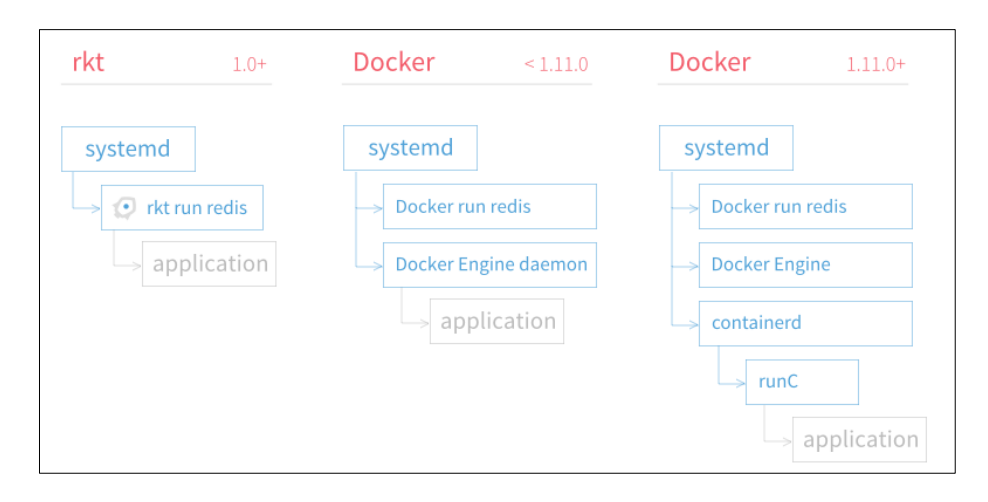

Figura 3 - Comparativa motor de contanerización

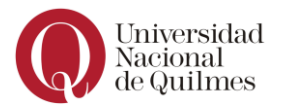

### 1.3. Sytemd

El concepto de systemd es una utilidad del sistema (presente en la mayoría de las distribuciones basadas en Linux) diseñado para ejecutar múltiples operaciones en paralelo y se utiliza para detener, iniciar y reiniciar cualquiera de los servicios del sistema (denominados "units") o programas de usuario durante el booteo.

Está que van desde las mencionadas hasta la administración de volúmenes, disco, dispositivos, etc.

systemd es el primero proceso que se inicia al booteo de coreOS y tiene dos terminologías o conceptos principales: unit y target.

- **Unit** es un archivo de configuración que describe las propiedades del servicio que se iniciará.
- **Target** es un mecanismo que permite agrupar múltiples servicios que se iniciarán al mismo tiempo.

Además, coreOS utiliza systemd para la administración del ciclo de vida de los containers y es totalmente customizable

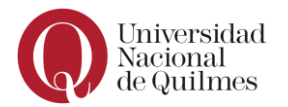

### 1.4. Cluster

El concepto de clúster es la distribución de servicios en distintos nodos y presentarlos como un único front-end de manera de ofrecer entornos redundantes ante falla de alguna de los nodos.

Es imprescindible para su implementación, que todos los nodos se encuentren sincronizados, de manera que la pérdida de alguno de ellos no conlleve a consecuente pérdida de información.

El sistema coreOS esta agrupado en distintos nodos, en donde uno de ellos será nombrado como nodo "master" por el servicio etcd. Todos los nodos "slave" (el resto de los nodos del clúster) deben proporcionarle al nodo "master" la lista de servicios en ejecución, mediante un comando "float" que lleva esta información hasta el destino (nodo master).

A continuación, se mostrará una imagen con la arquitectura donde hay un clúster y todos comparten el mismo ID. Además de coreOS, cada nodo también posee servicios de systemd y etcd en ejecución.

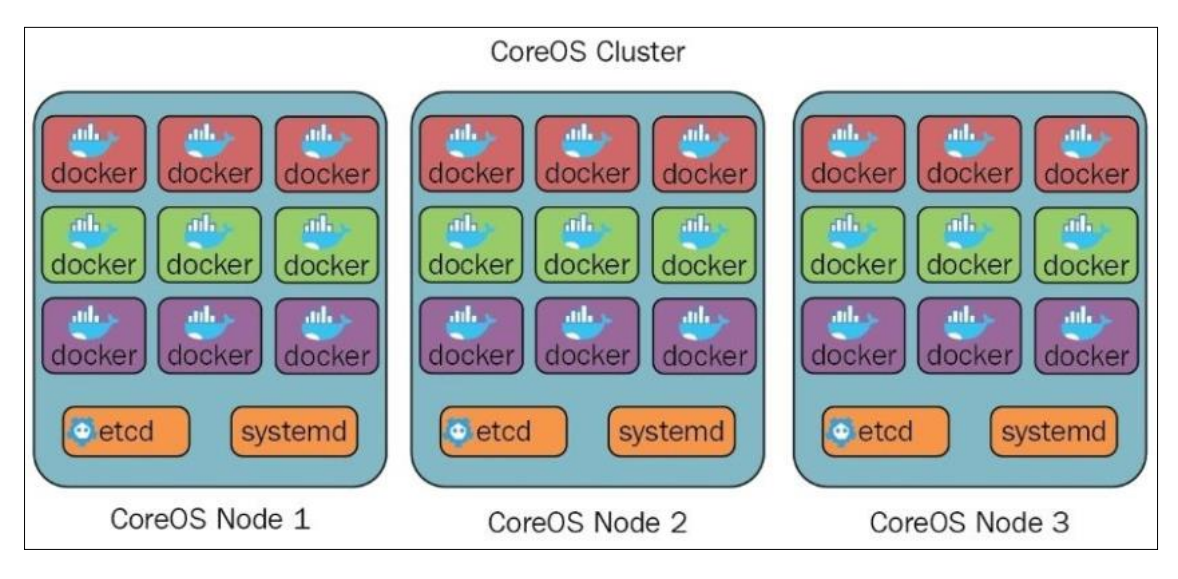

Figura 4 - Clustering

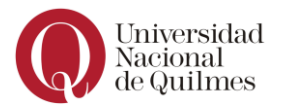

# 1.4.1. FLEET

El término **fleet** hace referencia a una herramienta que emula todos los nodos del clúster para que formen parte de un único sistema, y controla el servicio **systemd** a nivel de clúster, no en el nodo individual.

Recientemente, por ello que aún merece un título, fleet ha sido dejado de ser recomendado para coreOS y, en su lugar, se recomienda la utilización de **Kubernetes** o **Tectonic**, este último desarrollado por el equipo coreOS pero en versión comercial.

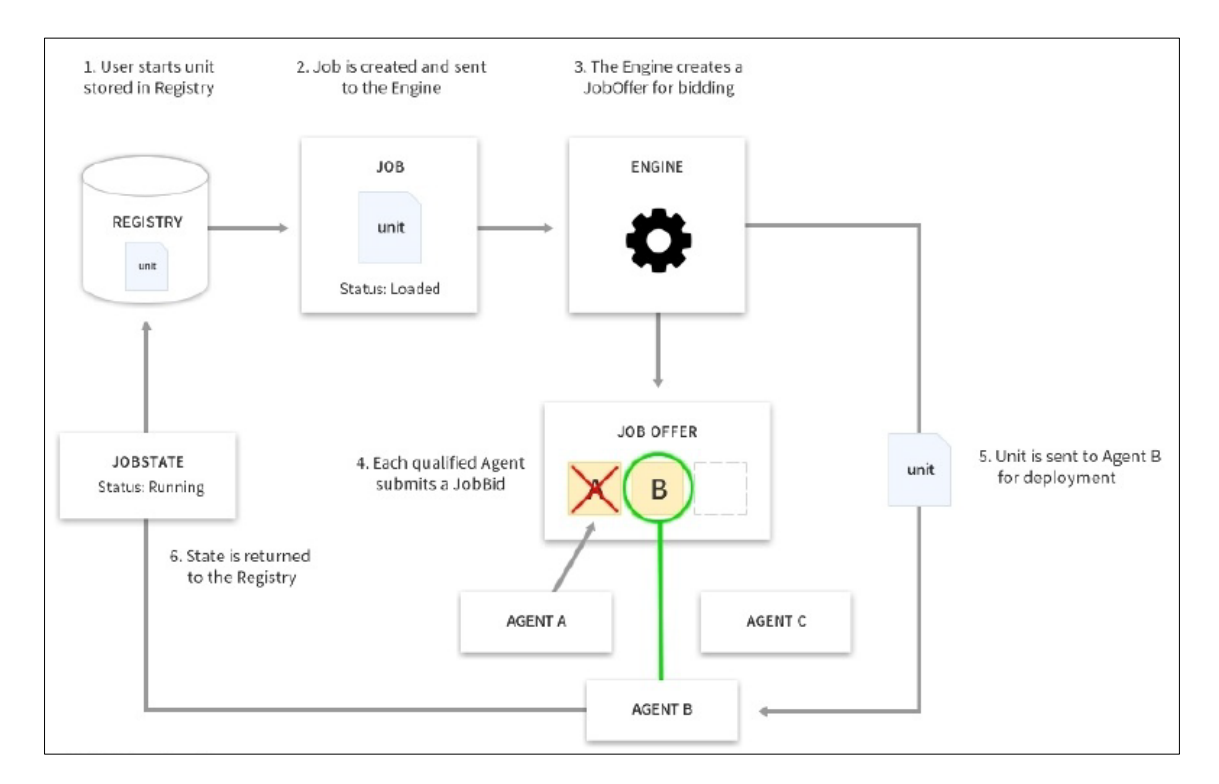

Figura 5 - Flujo de trabajo en Fleet

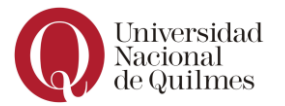

# 1.4.2. KUBERNETES

Kubernetes ofrece una infraestructura de orquestación para el despliegue de containers o grupo de containers (pod) en un clúster como si fuere un único servicio.

Es de tipo open source y proviene de la mejora de la herramienta de Google denominada Borg. Como nota de color, muchos de los desarrolladores de Borg participan ahora activamente en Kubernetes.

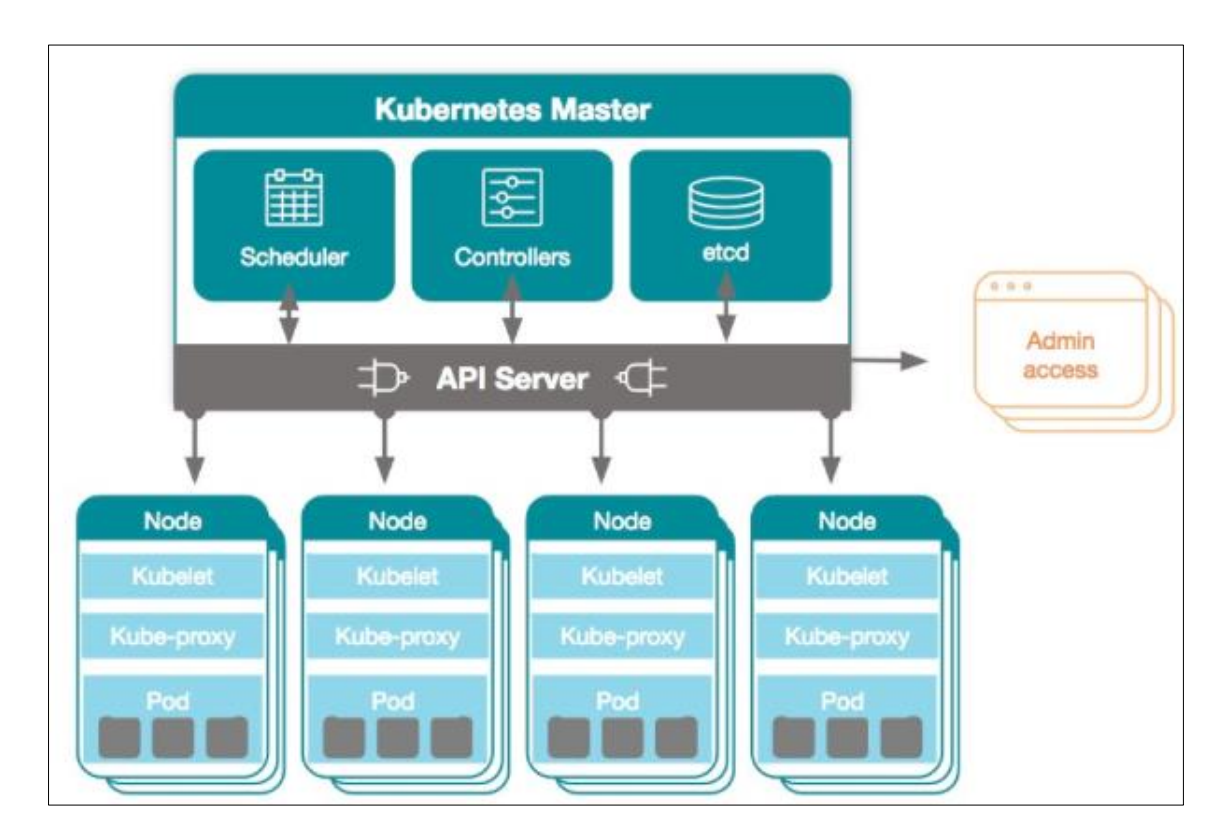

Figura 6 - Arquitectura Kubernetes

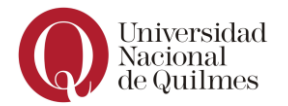

# 2. INSTALACIÓN

#### 2.1. PLATAFORMA

Por practicidad (fácil de romper, loguear y volver a probar) se realizó la instalación de coreOS en PC Windows 64bits (**host**) utilizando **VirtualBox**.

# 2.2. PRIMEROS PASOS

# 2.2.1. VIRTUAL BOX

En la página de la apliación hay opciones de descarga los sistemas operativos más populares. E nuestro caso, como estamos usando Windows, descargamos el .exe.

<u>https://download.virtualbox.org/virtualbox/6.0.8/VirtualBox-6.0.8-130520-Win.exe</u>

# 2.2.2. COREOS

Utilizaremos para la instalación la última versión (current) estable (stable, lista para ser puesta en produccón) publicada en el repositorio de coreOS.

https://stable.release.core-os.net/amd64usr/current/coreos\_production\_iso\_image.iso

Existen, además, versiones Alpha (versiones de testing seguidas activamente por los desarrolladores) y Beta (versiones Alpha promovidas para ser lanzadas a producción)<sup>1</sup>.

#### 2.3. PROCEDIMIENTO MANUAL

El procedimiento de instalación de coreOS consta de dos pasos: **booteo** e **instalación**.

Decimos que es el procedimiento "manual" porque es similar (con sus particularidades) al que aplicaríamos en otras distribuciones de Linux.

<sup>&</sup>lt;sup>1</sup> <u>https://coreos.com/releases/</u>

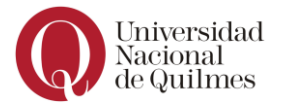

# 2.3.1. BOOTEO

El primer paso consiste en utilizar la imagen **.iso** previamente descargada para tener acceso al shell.

Creamos una VM nueva y le asignamos, en este caso, el nombre coreOS.

|                                                                                     |                                                                        |                                                  |                                                    | ?                                    | ×          |
|-------------------------------------------------------------------------------------|------------------------------------------------------------------------|--------------------------------------------------|----------------------------------------------------|--------------------------------------|------------|
| <ul> <li>Crear máquina vir</li> </ul>                                               | tual                                                                   |                                                  |                                                    |                                      |            |
| Nombre y siste                                                                      | ma operativo                                                           |                                                  |                                                    |                                      |            |
| Seleccione un nombro<br>virtual y seleccione e<br>ella. El nombre que s<br>máquina. | e descriptivo y una ca<br>tipo de sistema oper<br>eleccione será usado | arpeta destin<br>rativo que tie<br>por VirtualBo | o para la nuev<br>ne intención o<br>x para identif | va máquir<br>le instala<br>îcar esta | na<br>r en |
| Nombre:                                                                             | coreOS                                                                 |                                                  |                                                    |                                      |            |
| Carpeta de máquina:                                                                 | C:\Users\usuar                                                         | io\VirtualBox                                    | VMs                                                |                                      | ~          |
| Tipo:                                                                               | Linux                                                                  |                                                  |                                                    | •                                    | 64         |
| Versión:                                                                            | Other Linux (64-bit)                                                   | )                                                |                                                    | •                                    |            |
|                                                                                     |                                                                        |                                                  |                                                    |                                      |            |
|                                                                                     |                                                                        |                                                  |                                                    |                                      |            |
|                                                                                     | Modo                                                                   | experto                                          | Next                                               | Cano                                 | elar       |

Se recomiendan 2GB RAM.

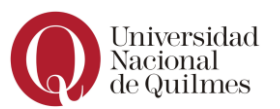

|                                                                                      | ?         | ×     |
|--------------------------------------------------------------------------------------|-----------|-------|
| <ul> <li>Crear máquina virtual</li> </ul>                                            |           |       |
| Tamaño de memoria                                                                    |           |       |
| Seleccione la cantidad de memoria (RAM) en megabytes a ser reser<br>máquina virtual. | vada para | a la  |
| El tamaño de memoria recomendado es 512 MB.                                          |           |       |
|                                                                                      | 2048      | Se MB |
| 4 MB 32768 ME                                                                        | 1         |       |
|                                                                                      |           |       |
|                                                                                      |           |       |
|                                                                                      |           |       |
|                                                                                      |           |       |
| Next                                                                                 | Cano      | celar |

A los fines del tutorial, no existen mayores requerimientos de Disco.

|                                                                                                    | ?                     | ×    |
|----------------------------------------------------------------------------------------------------|-----------------------|------|
| <ul> <li>Crear máquina virtual</li> </ul>                                                                                                    |                       |      |
| Disco duro                                                                                                    |                       |      |
| Si desea puede agregar un disco duro virtual a la nueva máquina. Pu<br>nuevo archivo de disco duro o seleccionar uno de la lista o de otra ul<br>usando el icono de la carpeta. | iede crea<br>Dicación | r un |
| . Si necesita una configuración de almacenamiento más compleja puede omitir este<br>paso y hacer los cambios a las preferencias de la máquina virtual una vez creada.           |                       |      |
| El tamaño recomendado del disco duro es 8.00 GB.                                                                                                    |                       |      |
| 🔿 <u>N</u> o agregar un disco duro virtual                                                                                                    |                       |      |
| Orear un disco duro virtual ahora                                                                                                    |                       |      |
| O Usar un archivo de disco duro virtual existente                                                                                                    |                       |      |
| Vacío                                                                                                    | Ţ                     |      |
| Crear                                                                                                    | Cano                  | elar |

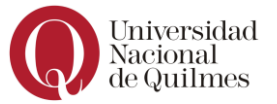

Le damos continuar con las opciones por defecto hasta que se obtenga la VM creada.

Luego, cargamos la imagen en la unidad de almacenamiento.

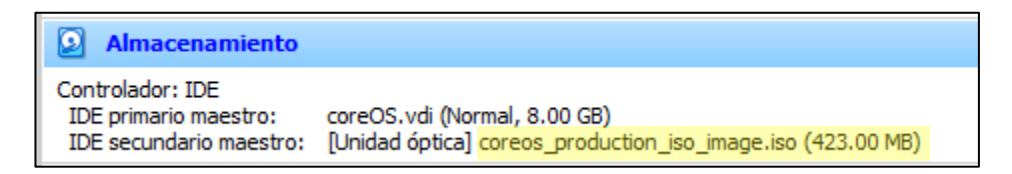

Iniciamos la máquina con pantalla.

| This is localhost (Linux x86_64 4.19.50-coreos-r1) 01:57:03<br>SSH host key: SHA256:azpV3ZbE8/Am/i390L7Acq3r7WbqzziWr/QSugyNA9Y (<br>SSH host key: SHA256:Ty9Qr87bW0eit/ZQ3XSzqo0RMHQj1doL1Ma62Km07Fg (<br>SSH host key: SHA256:xm7uQjdZTroTt/ZZXTJh+6r+hFuLXLiVEJ8YbV5LL78 (<br>SSH host key: SHA256:td9HfppUgkm0ZJSIIpVIUIpFCmvehYqP9q6rmyz8stQ (<br>enp0s3: 10.0.2.15 fe80::a00:27ff:fe0d:8ed7 | (ED25519)<br>(ECDSA)<br>(DSA)<br>(RSA) |
|----------------------------------------------------------------------------------------------------|----------------------------------------|
| localhost login: core (automatic login)                                                                                                    |                                        |
| Container Linux by CoreOS stable (2135.5.0)<br>Update Strategy: No Reboots<br>core@localhost ~ \$<br>core@localhost ~ \$ [ 42.206121] random: crng init done<br>[ 42.206393] random: 7 urandom warning(s) missed due to ratelimi                                                                                                    | iting                                  |
| core@localhost ~ \$ _                                                                                                    |                                        |
|                                                                                                    |                                        |
|                                                                                                    |                                        |
|                                                                                                    |                                        |

El sistema operativo booteó correctamente.

Estamos en un shell de bash logueados con un usuario root (core) sin posibilidad de setearle una password.

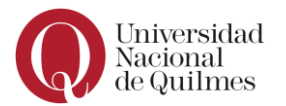

# 2.3.2. INSTALACIÓN

La instalación que vamos a utilizar se la conoce como **cloud-init**. No es la opción recomendada por coreOS ya que implica un segundo reboot que con la opción **ignition** puede evitarse.

Si fuere más cómodo para el administrador, es posible crear usuarios en esta instancia como en cualquier otra distro (con **useradd**) para luego ingresar a la VM por SSH.

En nuestro caso nos manejaremos por la consola visual con el usuario core.

Para la instalación vamos a agregar un usuario y un hostname. Para ello primero tenemos que generar hash de password<sup>2</sup> y lo guardamos en la misma ubicación en la que estamos parados (/home/core) un archivo que denominaremos cloud-init-config.

En el ejemplo, el hash corresponde a la password **test**.

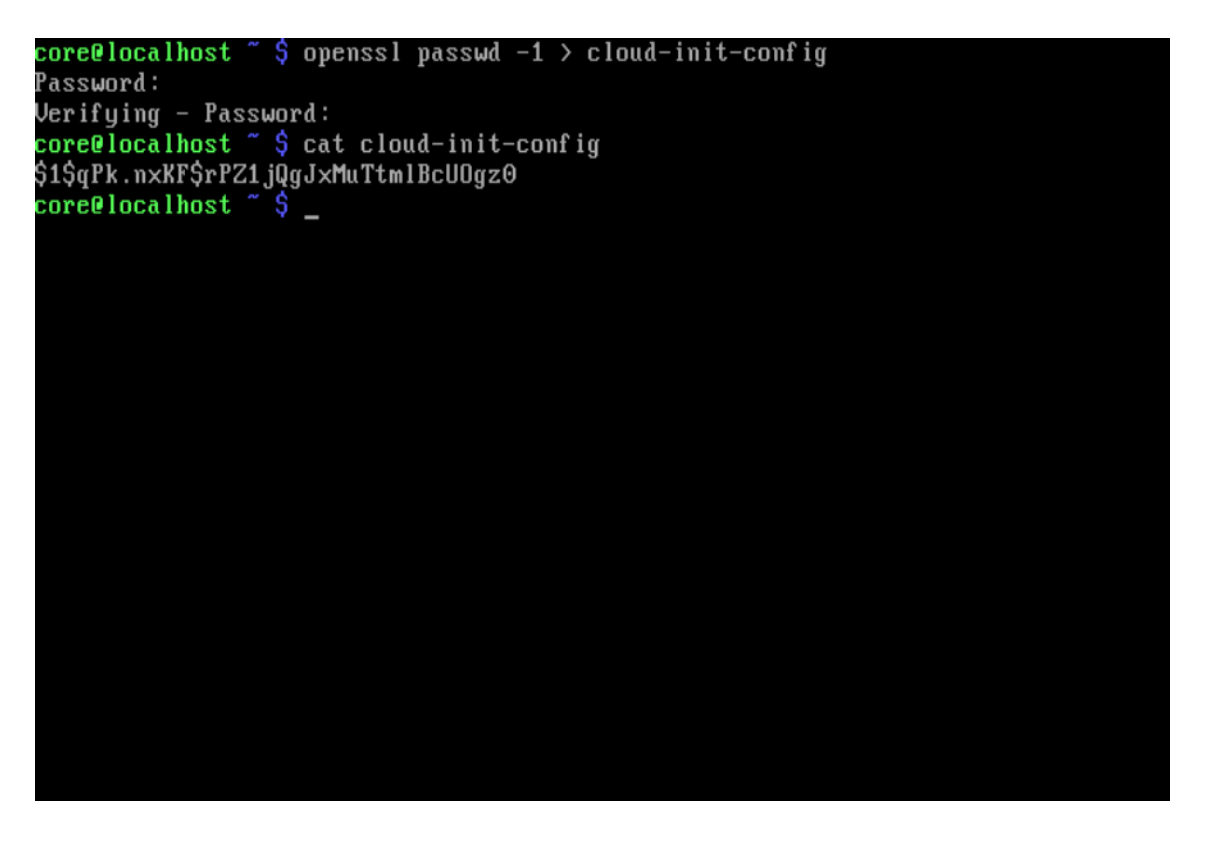

<sup>&</sup>lt;sup>2</sup> Puede ser generada en otro dispositivo pero por practicidad la generamos en el mismo sistema y la copiamos al archivo que luego utilizaremos.

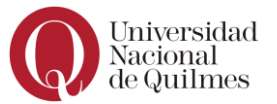

El archivo cloud-init-config es el que se utilizará para la configuración del sistema operativo cuando se instale y se escribe en formato YAML<sup>3</sup>.

Editamos el archivo con VIM, que es el editor de coreOS. El archivo siempre debe comenzar con **#cloud-config**.

vim cloud-init-config

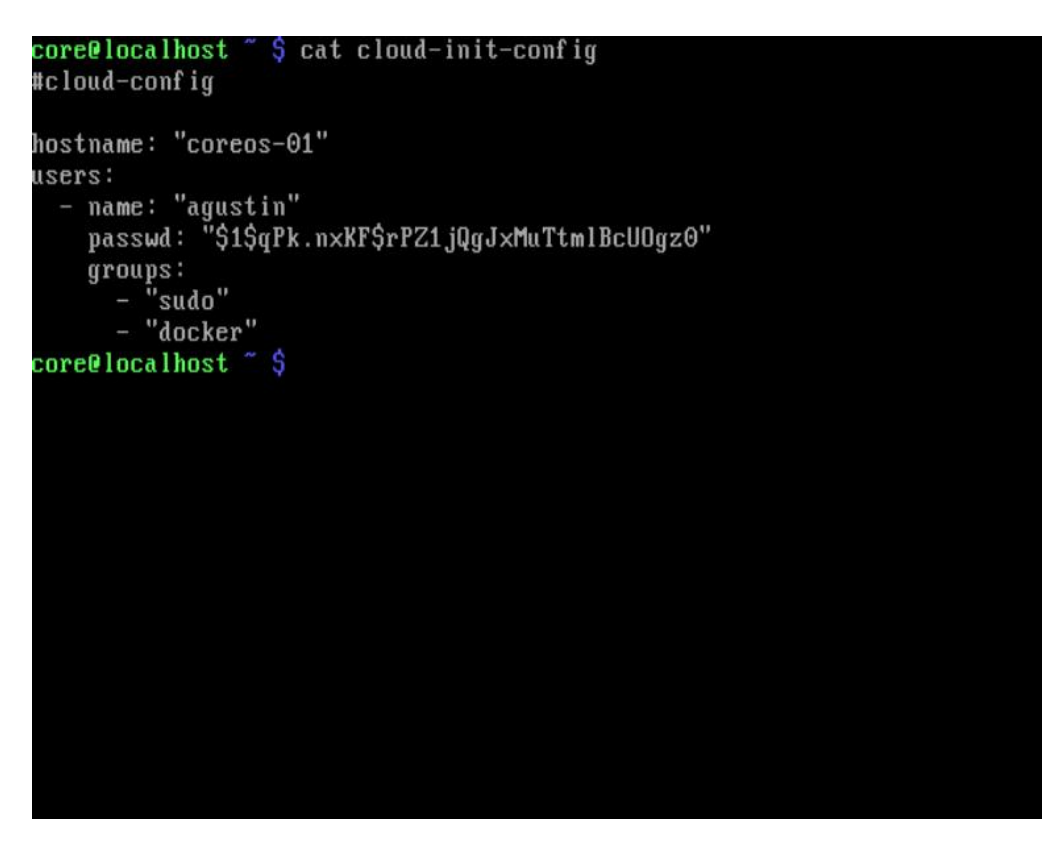

Lo guardamos con ctrl+c y luego :wq!

Creado el archivo de configuración, procedemos a la instalación.

```
sudo coreos-install -d /dev/sda -C stable -c cloud-config-file
```

Comienza la descarga de la versión indicada (stable).

<sup>&</sup>lt;sup>3</sup> Opciones tipificada: <u>https://coreos.com/os/docs/latest/cloud-config.html</u>

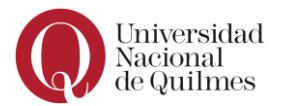

core@localhost ~ \$ sudo coreos-install -d /dev/sda -C stable -c cloud-init-confi g 2019/07/12 02:45:03 Checking availability of "local-file" 2019/07/12 02:45:03 Fetching user-data from datasource of type "local-file" Current version of CoreOS Container Linux stable is 2135.5.0 Downloading the signature for https://stable.release.core-os.net/amd64-usr/2135. 5.0/coreos\_production\_image.bin.bz2... 2019-07-12 02:45:05 URL:https://stable.release.core-os.net/amd64-usr/2135.5.0/co reos\_production\_image.bin.bz2.sig [566/566] -> "/tmp/coreos-install.0rT21FqwYI/c oreos\_production\_image.bin.bz2.sig" [1] Downloading, writing and verifying coreos\_production\_image.bin.bz2... -

Esta acción tarda unos minutos. Al finalizar retiramos la imagen de la unidad de almacenamiento y reiniciamos la VM.

```
gpg: key 50E0885593D2DCB4 marked as ultimately trusted
gpg: checking the trustdb
gpg: marginals needed: 3 completes needed: 1 trust model: pgp
gpg: depth: 0 valid: 1 signed: 0 trust: 0-, 0q, 0n, 0m, 0f, 1u
gpg: Good signature from "CoreOS Buildbot (Offical Builds) <buildbot@coreos.com>
 [ultimate]
 3094.799066] GPT:Primary header thinks Alt. header is not at the end of the di
sk.
[ 3094.799541] GPT:9289727 != 16777215
 3094.799797] GPT:Alternate GPT header not at the end of the disk.
 3094.8003461 GPT:9289727 != 16777215
 3094.800712] GPT: Use GNU Parted to correct GPT errors.
 3094.801182] sda: sda1 sda2 sda3 sda4 sda6 sda7 sda9
 3095.031103] GPT:Primary header thinks Alt. header is not at the end of the di
sk.
[ 3095.031856] GPT:9289727 != 16777215
 3095.032229] GPT:Alternate GPT header not at the end of the disk.
 3095.032744] GPT:9289727 != 16777215
 3095.033115] GPT: Use GNU Parted to correct GPT errors.
 3095.033594] sda: sda1 sda2 sda3 sda4 sda6 sda7 sda9
 3095.769750] EXT4-fs (sda9): mounted filesystem with ordered data mode. Opts:
(nu11)
Installing cloud-config...
Success! CoreOS Container Linux stable 2135.5.0 is installed on /dev/sda
core@localhost ~ $
```

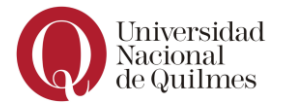

sudo reboot

Al volver la consola ya vemos que cambió el hostname.

| This is coreos-01 (Linux x86_64 4.19.50-coreos-r1) 02:59:01<br>SSH host key: SHA256:QfUtzpGQp4Pw+IBmPCQrwUZ6qWnjMxJVAzIhQQ86mk0<br>SSH host key: SHA256:c1ffAv8hiWGrt9LLPhrIDuIgRvGhK0CyO+VhGD32JpY<br>SSH host key: SHA256:AqGyFyoG1Ghdeo3okPR4/xRZOw4cAvUzKJfXP3egLe0<br>SSH host key: SHA256:G4iGmPg+wgtAS9+BoPJFMBqvYnu24hWaNpbV4Lx1VcI<br>enn0s3: 10 0 2 15 fe80::a00:22ff:fe0d:8ed7 | (ECDSA)<br>(RSA)<br>(ED25519)<br>(DSA) |
|----------------------------------------------------------------------------------------------------|----------------------------------------|
| coreos-01 login:                                                                                                    |                                        |
|                                                                                                    |                                        |
|                                                                                                    |                                        |
|                                                                                                    |                                        |
|                                                                                                    |                                        |

Nos logueamos con las credenciales **agustin/test** y verificamos permisos y grupos del usuario.

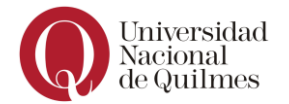

```
agustin@coreos-01 ~ $ whoami
agustin
agustin@coreos-01 ~ $ id
uid=1000(agustin) gid=1000(agustin) groups=1000(agustin),150(sudo),233(docker) c
ontext=system_u:system_r:kernel_t:s0
agustin@coreos-01 ~ $ pwd
/home/agustin
agustin@coreos-01 ~ $
```

Prueba de funcionalidad con un container de Ubuntu.

| agustin@coreos-01 ~ \$ docker pull ubuntu                                       |
|---------------------------------------------------------------------------------|
| [ 251.605054] bridge: filtering via arp/ip/ip6tables is no longer available by  |
| default. Update your scripts to load br_netfilter if you need this.             |
| [ 251.610056] Bridge firewalling registered                                     |
| [ 251.754526] Initializing XFRM netlink socket                                  |
| [ 251.840821] IPv6: ADDRCONF(NETDEV_UP): docker0: link is not ready             |
| Using default tag: latest                                                       |
| latest: Pulling from library/ubuntu                                             |
| 5b7339215d1d: Pull complete                                                     |
| 14ca88e9f672: Pull complete                                                     |
| a31c3b1caad4: Pull complete                                                     |
| b054a26005b7: Pull complete                                                     |
| Digest: sha256:9b1702dcfe32c873a770a32cfd306dd7fc1c4fd134adfb783db68defc8894b3c |
| Status: Downloaded newer image for ubuntu:latest                                |
| agustin@coreos-01 ~ \$ _                                                        |
|                                                                                 |
|                                                                                 |
|                                                                                 |
|                                                                                 |
|                                                                                 |
|                                                                                 |
|                                                                                 |
|                                                                                 |
|                                                                                 |
|                                                                                 |

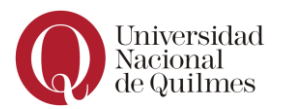

agustin@coreos-01 ~ \$ docker run -it ubuntu /bin/bash [ 558.064903] docker0: port 1(veth1ef9521) entered blocking state [ 558.065656] docker0: port 1(veth1ef9521) entered disabled state [ 558.066524] device veth1ef9521 entered promiscuous mode [ 558.073186] IPv6: ADDRCONF(NETDEV\_UP): veth1ef9521: link is not ready [ 558.293641] eth0: renamed from veth77fbd26 [ 558.294353] IPv6: ADDRCONF(NETDEV\_CHANGE): veth1ef9521: link becomes ready [ 558.295521] docker0: port 1(veth1ef9521) entered blocking state [ 558.296232] docker0: port 1(veth1ef9521) entered forwarding state [ 558.296232] docker0: port 1(veth1ef9521) entered forwarding state root@aa5a503e7d9c:/# uname -a Linux aa5a503e7d9c:/# uname -a Linux aa5a503e7d9c:/# \_

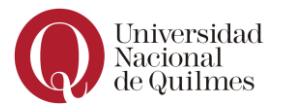

#### 2.4. PROCEDIMIENTO AUTOMATIZADO

Otra forma, automatizada, de instalar coreOS supone la utilización de una herramienta denominada Vagrant (<u>https://www.vagrantup.com/</u>).

Se trata de un orquestador que facilita el deployment de, tanto una VM con coreOS, como de un cluster.

En nuestro ejemplo, haremos la misma implementación del procedimiento manual.

#### 2.4.1. GIT

Necesitaremos utilizar la aplicación de Git para Windows.

https://github.com/git-forwindows/git/releases/download/v2.22.0.windows.1/Git-2.22.0-64bit.exe

# 2.4.2. VAGRANT

Descargamos<sup>4</sup> e instalamos Vagrant en nuestro host Windows.

https://releases.hashicorp.com/vagrant/2.2.5/vagrant\_2.2.5\_x86\_6
4.msi

# 2.4.3. CLONE

El próximo paso consiste en clonar el repositorio de Vagrant para coreOS. Seleccionamos una carpeta, la abrimos con Git bash y clonamos el repositorio.

git clone <u>https://github.com/coreos/coreos-vagrant/</u>

<sup>&</sup>lt;sup>4</sup> <u>https://www.vagrantup.com/downloads.html</u>

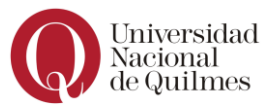

| 👢 Git - Explo | prer++                                         |
|---------------|------------------------------------------------|
| File Edit     | Selection View Actions Go Bookmarks Tools Help |
| <b>3</b> • O  | 🝷 🏂 🍺 Folders 🛛 🔏 🖺 🖺 🗙 💥 🗹 🖉 📂 🎯 🕼            |
| Address       | D:\Git                                         |
| 🏪 C: 👝 D      | ):                                             |
| Git           |                                                |
|               |                                                |
|               |                                                |
| core          | Abrir                                          |
|               | Open in New Tab                                |
|               | Anclar al acceso rápido                        |
| -             | Git GUI Here                                   |
| 1             | Git Bash Here                                  |
| 5             | Examinar con Windows Defender                  |
|               | Dar acceso a >                                 |
|               | Restaurar versiones anteriores                 |

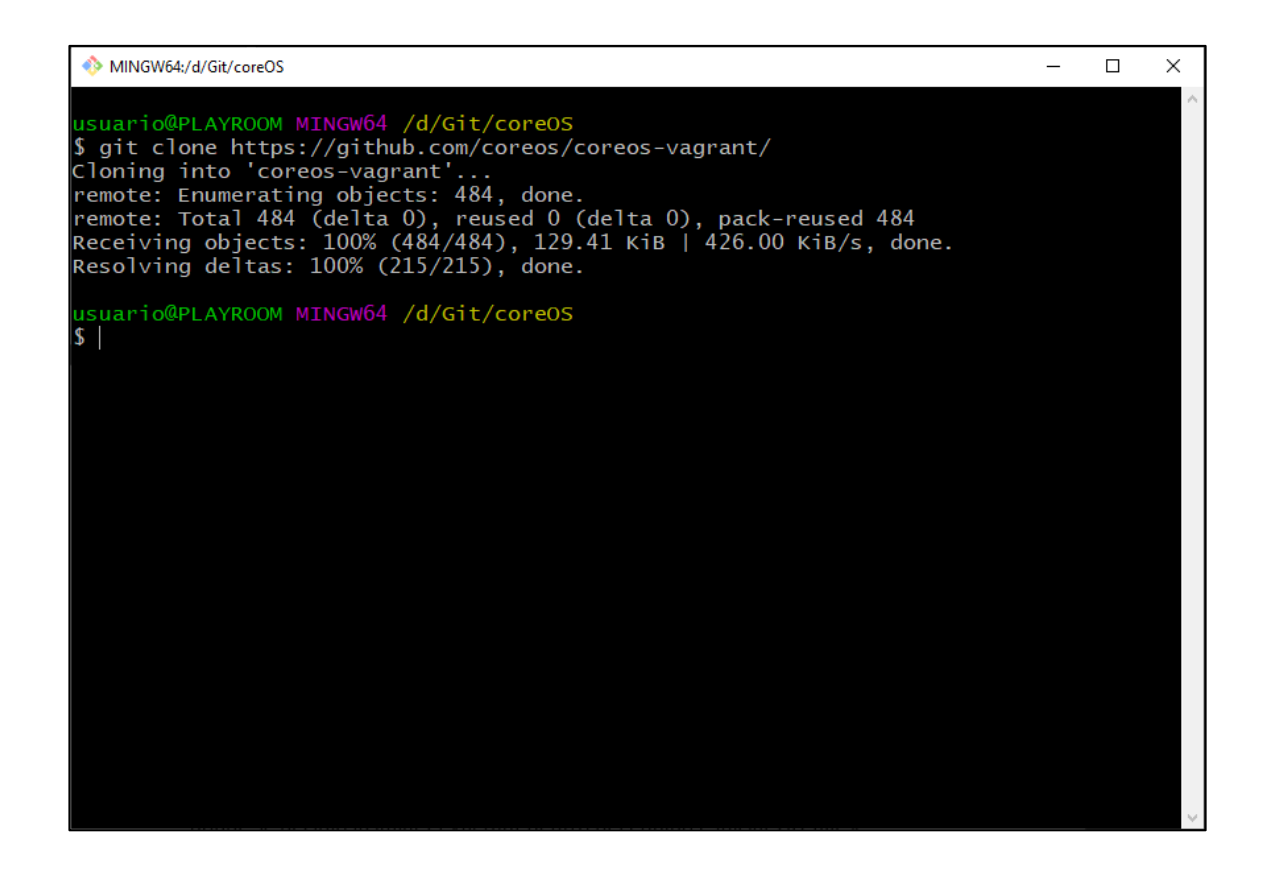

Verificamos la carpeta y archivos clonados.

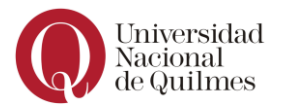

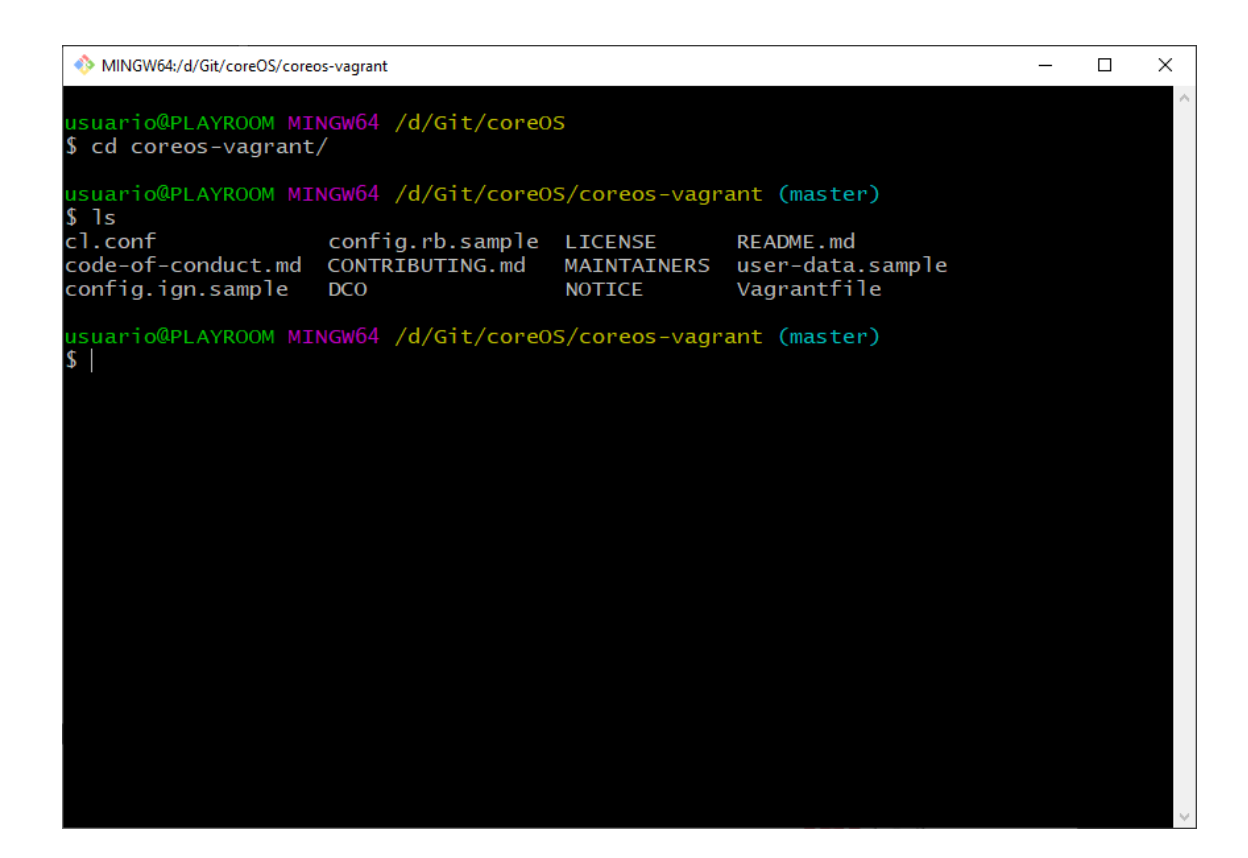

Los archivos que utiliza Vagrant para el setup de la VM son: **config.ign** y **config.rb**. Al clonar el repositorio aparecen unas versiones **.sample**. Las renombraremos ara obtener los archivos requeridos.

En este procedimiento, al tulizar Vagrant, automáticamente estamos pasando a una instalación mediante **ignition**.

Los archivos deberían verse de la siguiente forma.

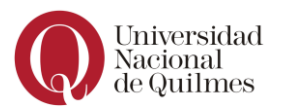

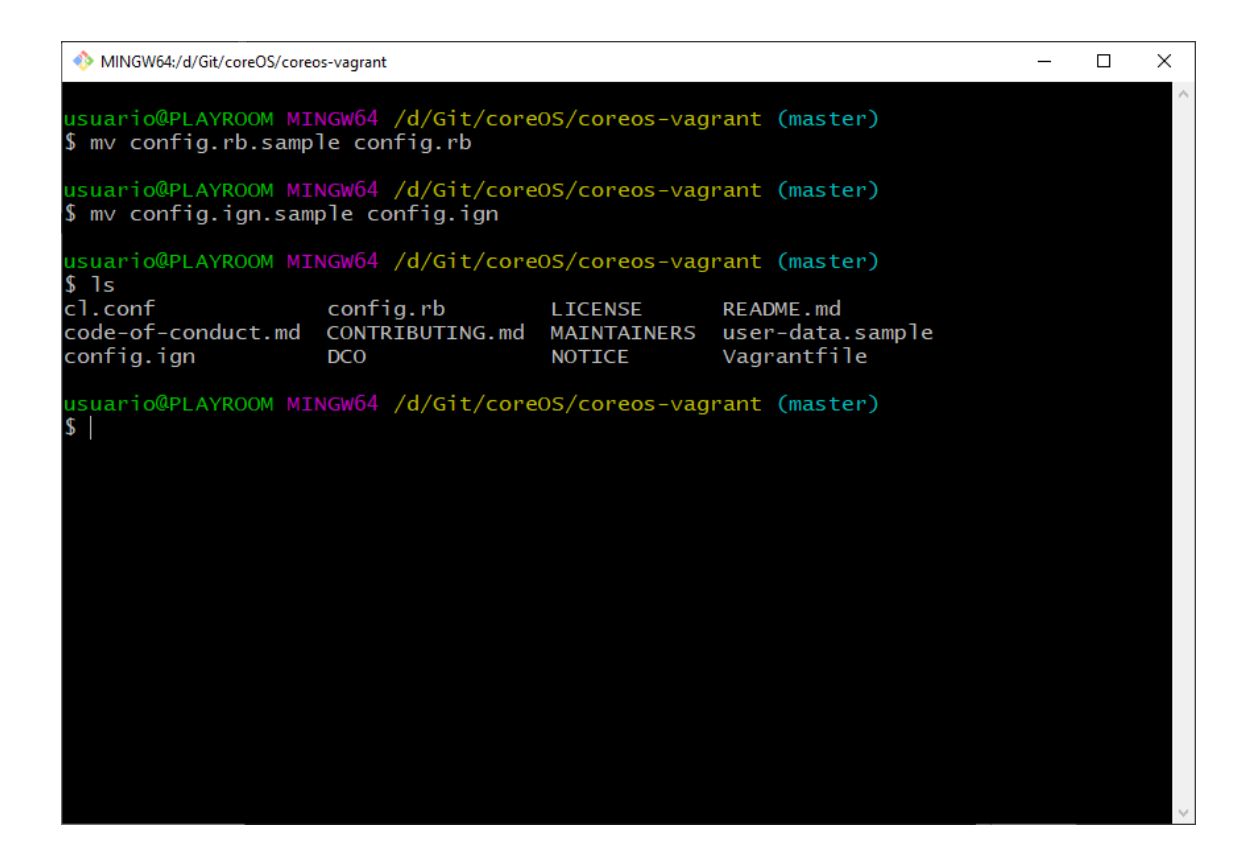

Ahora bien, ignition utiliza formato JSON. Editamos las opciones para generar el usuario **agustin/test**.

En Git bash, generamos el hash de la password.

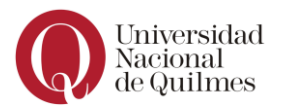

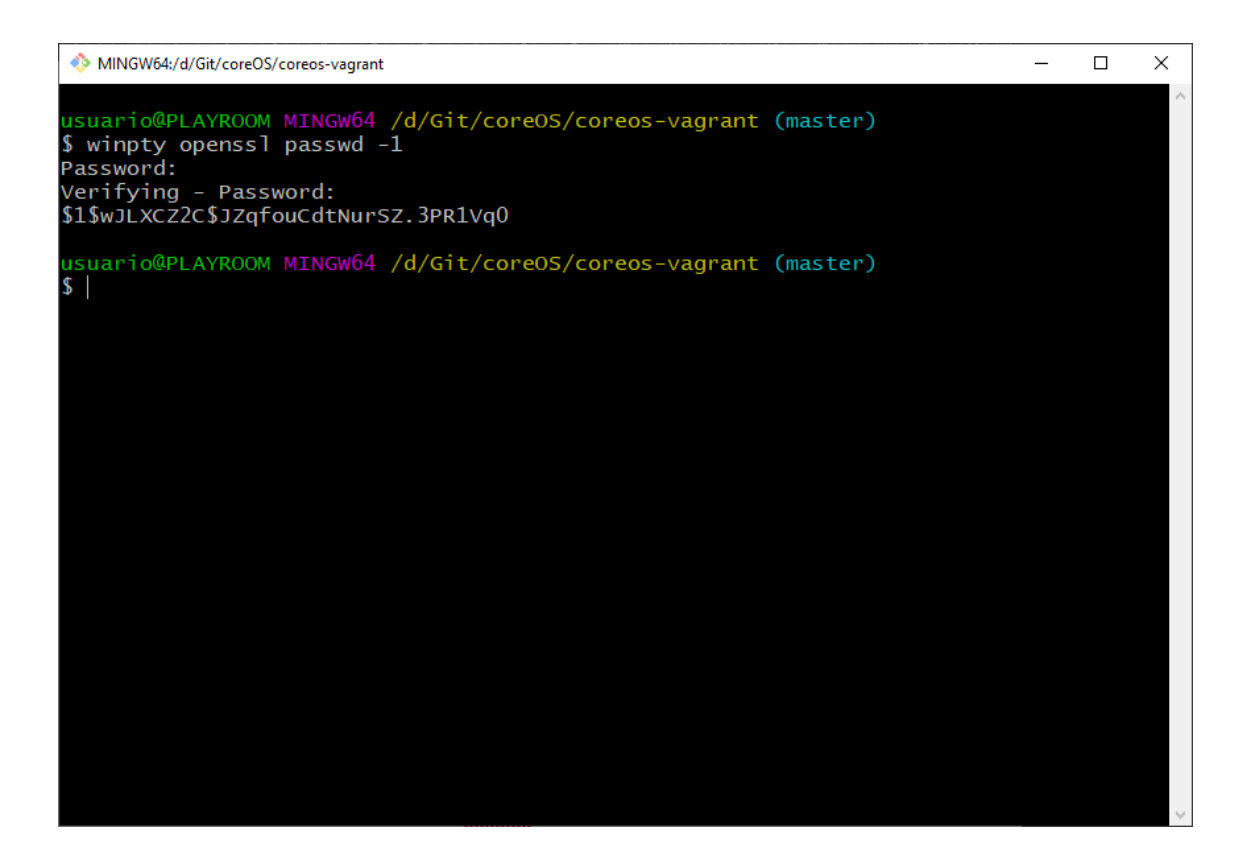

Editamos el archi config.ign. Desde Git bash lo podemos hacer con nano.

En la línea passwd colocamos la información del usuario, mientras que el resto podemos mantenerlo como viene por defecto.

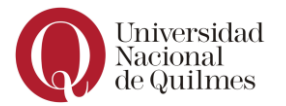

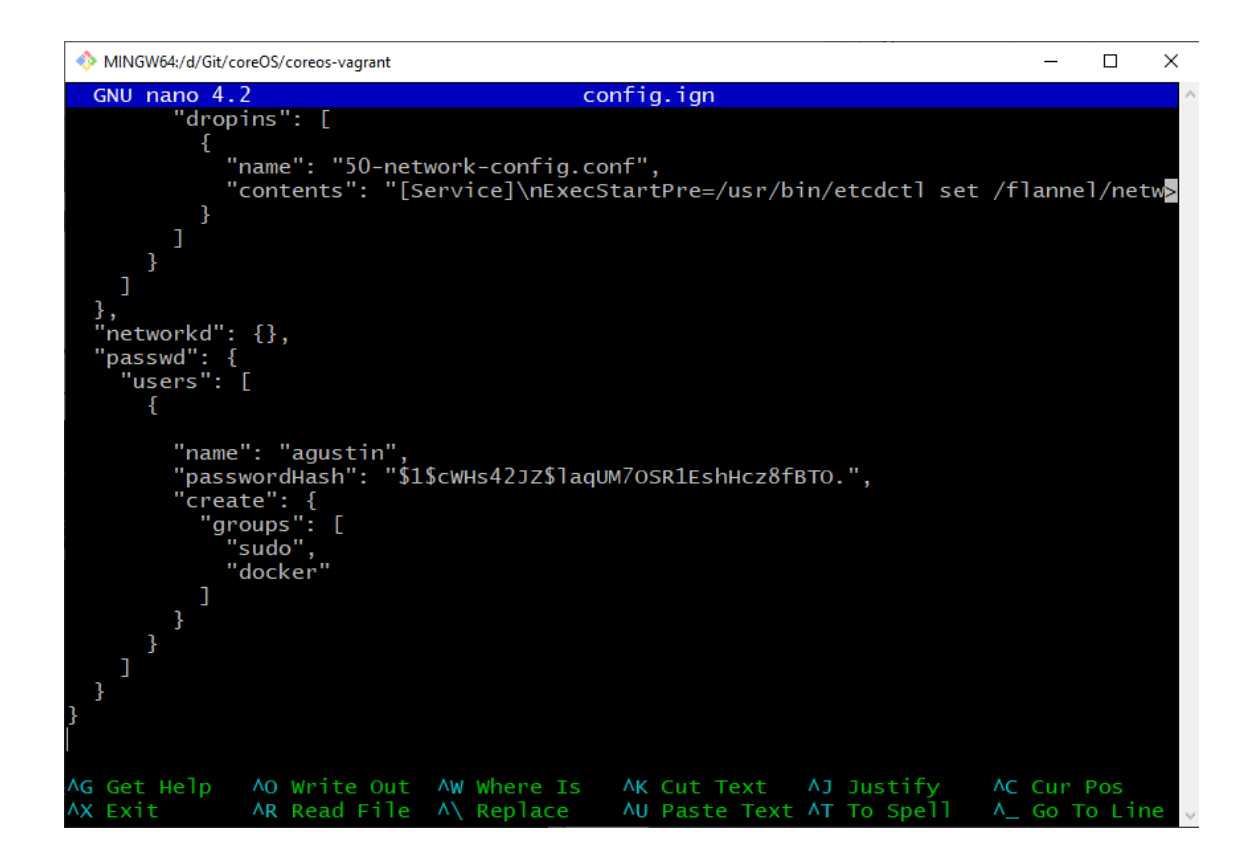

Como mencionamos anteriormente, el otro archivo importante para coreOS en Vagrant es **config.rb**. Allí podemos editar el hostname que se le impone a las VM.

El formato que usa es core-{index}, donde {index} es la instancia de la VM porque, recordemos, está pensado para el deployment de más de una VM a la vez. En nuestro caso, si no lo editamos, nos otorgará el hostname **core-01**.

Otra opción por modificar es la release que utilizará: tenemos que setear **stable**.

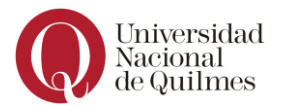

| MINGW64:/d/Git/coreOS/coreos-vagrant                                                                                                    | - | × |
|----------------------------------------------------------------------------------------------------|---|---|
| usuario@PLAYROOM MINGW64 /d/Git/coreOS/coreos-vagrant (master)<br>\$ cat config.rb<br># Size of the CoreOS cluster created by Vagrant<br>\$num_instances=1 |   | ^ |
| # Official CoreOS channel from which updates should be downloaded<br>\$update_channel='stable'                                                             |   |   |
| # Used to fetch a new discovery token for a cluster of size \$num_instance<br>\$new_discovery_url="https://discovery.etcd.io/new?size=#{\$num_instances}"  | s |   |
| # Automatically replace the discovery token on 'vagrant up'                                                                                                |   |   |
| if File.exists?('user-data') && ARGV[0].eql?('up')<br>require 'open-uri'<br>require 'yaml'                                                                 |   |   |
| token = open(\$new_discovery_url).read                                                                                                    |   |   |
| data = YAML.load(IO.readlines('user-data')[11].join)                                                                                                    |   |   |
| if data.key? 'coreos' and data['coreos'].key? 'etcd'<br>data['coreos']['etcd']['discovery'] = token<br>end                                                 |   | ľ |
| if data.key? 'coreos' and data['coreos'].key? 'etcd2'<br>data['coreos']['etcd2']['discovery'] = token<br>end                                               |   |   |
| # Fix for YAML.load() converting reboot-strategy from 'off' to `false`                                                                                     |   |   |

| MINGW64:/d/Git/coreOS/coreos-vagrant                                                                                                    | _                      |       | × |
|----------------------------------------------------------------------------------------------------|------------------------|-------|---|
| <pre># options (global ruby variables) which are detailed below. To modify # these options, first copy this file to "config.rb". Then simply # uncomment the necessary lines, leaving the \$, and replace everything # after the equals sign</pre>                                                                                                    |                        |       | ^ |
| <pre># Change basename of the VM # The default value is "core", which results in VMs named starting with # "core-01" through to "core-\${num_instances}". \$instance_name_prefix="coreos"</pre>                                                                                                    |                        |       |   |
| <pre># Log the serial consoles of CoreOS VMs to log/<br/># Enable by setting value to true, disable with false<br/># WARNING: Serial logging is known to result in extremely high CPU usage<br/># VirtualBox, so should only be used in debugging situations<br/>#\$enable_serial_logging=false</pre>                                                     | with                   |       |   |
| <pre># Enable port forwarding of Docker TCP socket<br/># Set to the TCP port you want exposed on the *host* machine, default is<br/># If 2375 is used, Vagrant will auto-increment (e.g. in the case of \$num_<br/>1)<br/># You can then use the docker tool locally by setting the following env v<br/># export DOCKER_HOST='tcp://127.0.0.1:2375'</pre> | 2375<br>_insta<br>/ar: | ances | > |
| <pre>#\$expose_docker_tcp=2375</pre>                                                                                                    |                        |       |   |
| # Enable NFS sharing of your home directory (\$HOME) to CoreOS<br># It will be mounted at the same path in the VM as on the host.<br># Example: /Users/foobar -> /Users/foobar<br>#\$share_home=false                                                                                                    |                        |       |   |
| # Customize VMs<br>#\$∨m_gui = false                                                                                                    |                        |       | ~ |

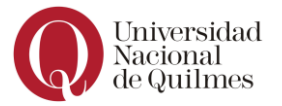

## 2.4.4. INSTALACIÓN

Una vez que tenemos todos los archivos configurados, desde Git bash ejecutamos Vagrant.

#### vagrant up

| 🔶 I       | INGW64:/d/Git/coreOS/coreos-vagrant -                                    | -   |       | ×  |
|-----------|--------------------------------------------------------------------------|-----|-------|----|
| usu<br>¢  | urio@PLAYROOM_MINGW64 /d/Git/coreOS/coreos-vagrant (master)              |     |       | ^  |
| Bri       | grant up<br>grant up "coreos_01' up with 'virtualhoy' provider           |     |       |    |
| ==>       | coreos-01: Importing base box 'coreos-stable'                            |     |       |    |
| ==>       | coreos-01: Configuring Inition Config Drive                              |     |       |    |
| ==>       | coreos-01: Matching MAC address for NAT networking                       |     |       |    |
| ==>       | coreos-01: Checking if box 'coreos-stable' version '2135.5.0' is up to   | dat | te    |    |
| ==>       | coreos-01: Setting the name of the VM: coreos-vagrant_coreos-01_1562905  | 702 | 2810_ | 44 |
| 789       |                                                                          |     |       |    |
| ==>       | coreos-01: Clearing any previously set network interfaces                |     |       |    |
| ==>       | coreos-01: Preparing network interfaces based on configuration           |     |       |    |
|           | coreos-01: Adapter 1: nat                                                |     |       |    |
|           | coreos-01: Adapter 2: hostonly                                           |     |       |    |
| ==>       | coreos-01: Forwarding ports                                              |     |       |    |
|           | coreos-01: 22 (guest) => 2222 (host) (adapter 1)                         |     |       |    |
| ==>       | coreos-01: Running 'pre-boot' VM customizations                          |     |       |    |
| ==>       | coreos-01: Booting VM                                                    |     |       |    |
| ==>       | coreos-01: Waiting for machine to boot. This may take a few minutes      |     |       |    |
|           | coreos-Ol: SSH address: 12/.0.0.1:2222                                   |     |       |    |
|           | coreos-U1: SSH username: core                                            |     |       |    |
|           | coreos-OI: SSH auth method: private key                                  |     |       |    |
| ==>       | coreos-UI: Machine booted and ready!                                     |     |       |    |
| ==>       | coreos-Ul: Setting nostname                                              |     |       |    |
| ==>       | coreos-UI: Configuring and enabling network interfaces                   |     |       |    |
| usu<br>\$ | rio@PLAYROOM MINGW64 / <mark>d/Git/coreOS/coreos-vagrant (master)</mark> |     |       |    |
|           |                                                                          |     |       |    |
|           |                                                                          |     |       |    |
|           |                                                                          |     |       |    |

Podemos apreciar que existe una nueva VM en VirtualBox.

| Oracle VM VirtualBox Administrador<br>Archivo Máguina Ayuda |    |
|-------------------------------------------------------------|----|
| Herramientas                                                |    |
| CoreOS                                                      |    |
| Coreos-vagrant_coreos-01_1562905702810_44789<br>Corriendo   | 8≡ |

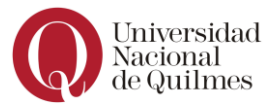

Abrimos la consola para el login con las credenciales configuradas por **ignition** así como la configuración del usuario.

```
This is coreos-01 (Linux x86_64 4.19.50-coreos-r1) 04:29:02

SSH host key: SHA256:CCH5oCDN7IM5jXv9mwsQpCjfWGH+21DS0vfBJIFKhz4 (ECDSA)

SSH host key: SHA256:Lc9AT+MqyT0XkWdjDtNn0D7ALD6uLpoBYtQyzNN8ctc (RSA)

SSH host key: SHA256:/Tca5UrHW4j7QORkrX55WRKyXKWHJI3Nxk5KpDpAaeg (ED25519)

SSH host key: SHA256:jb/RwZWEm0JTp9zGc8a40yyQZswbWL+v7tnHbDz7Z08 (DSA)

eth0: 10.0.2.15 fe80::a00:27ff:fea8:fab9

eth1: 172.17.8.101 fe80::a00:27ff:fe4f:6936

coreos-01 login: agustin

Password:

Container Linux by CoreOS stable (2135.5.0)

agustin@coreos-01 ~ $

agustin@coreos-01 ~ $
```

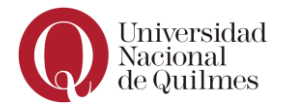

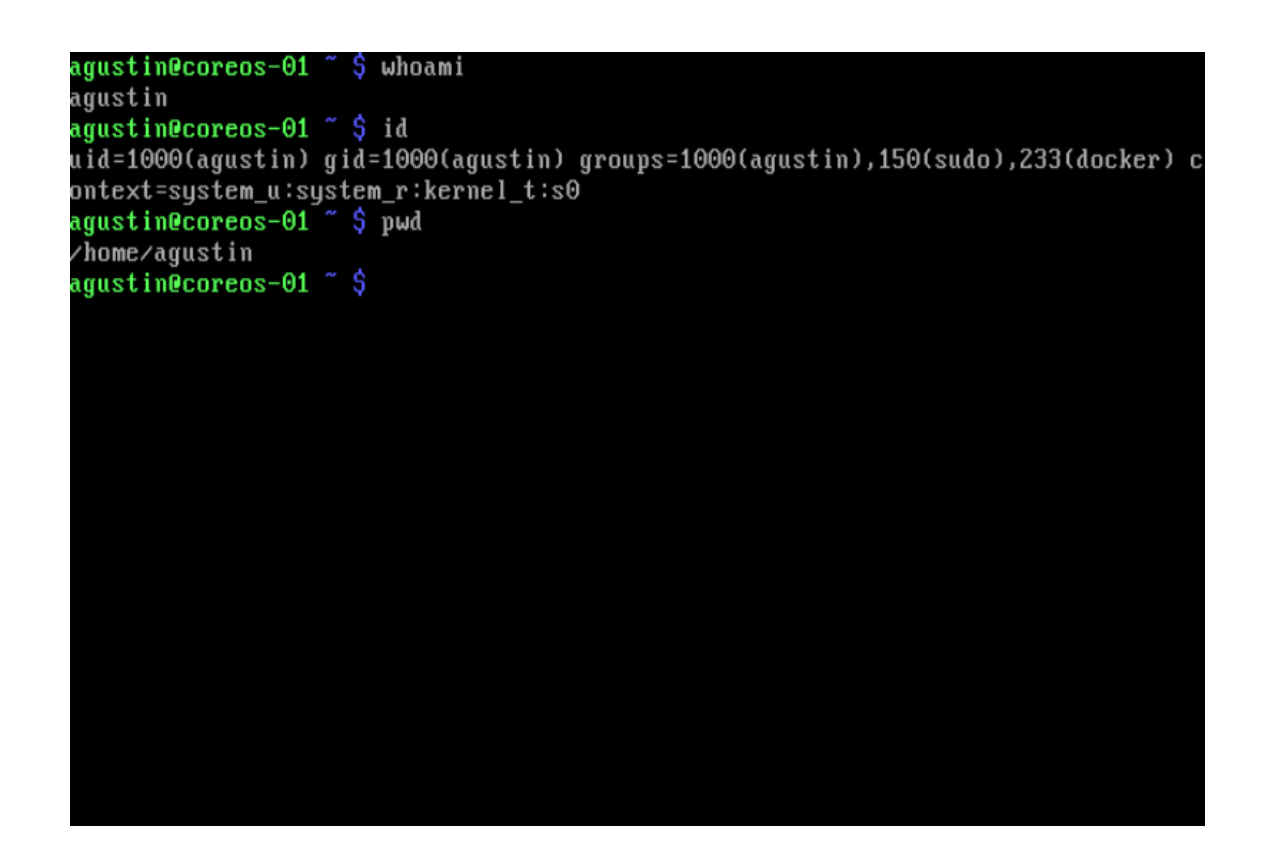

Efectivamente está configurado como la primer parte.

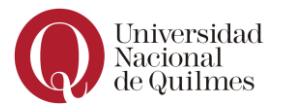

# 2.5. ERRORES POSIBLES EN LA INSTALACIÓN

En windows es requerido si o si la instalacion del powerShell 3.0.

https://www.microsoft.com/enus/download/confirmation.aspx?id=34595&6B49FDFB-8E5B-4B07-BC31-15695c5A2143=1

Es necesario editar el archivo **config.ign** ya que de no hacerlo se logea sin usuario y no tendremos acceso al sistema operativo., ya que nos pide un usuario que no sabemos su contraseña. Además, el formato JSON no es muy intuitivo por lo que se utilizó un validador de configuración.

https://coreos.com/validate/